# **Conflict Check**

Conflict checks are run by Agents and Lawyers to ensure that their commitment to a client's case will not be affected by the commitment the firm has towards some other person. Usually such conflict checks are run at the time when the client relationship is established.

Migration Manager's Conflict Check tool lets you search your firm's database for a person's name. The tool will search your Client list, Secondary Applicant's list, Sponsor's list and Contacts/Witnesses list and produce a report which can be saved on a matter as a record that you have performed a search.

To perform a Conflict Check:

### **1. Access Conflict Check**

From the Main Menu, select **Tools**, then **Conflict Check**.

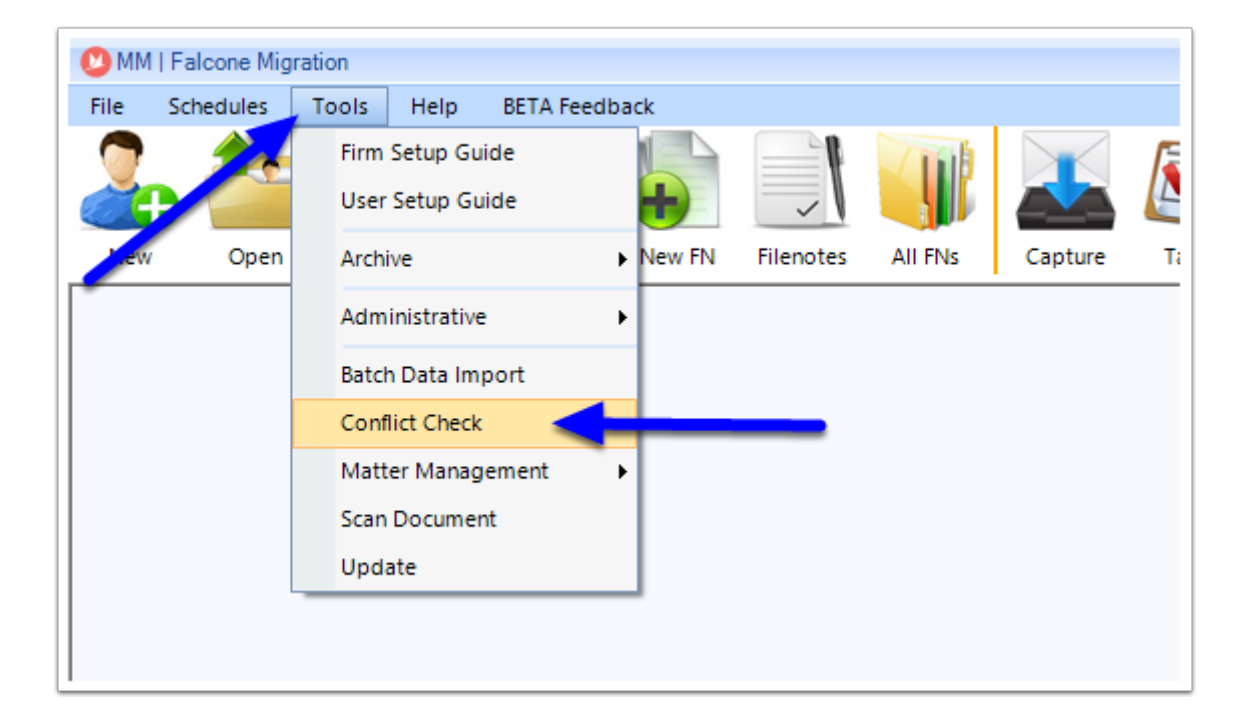

#### 2. Search Name

Once the Conflict Check window appears, in the Search Name field, type the name or part of a name that you want to search.

| Conflict Check - Search Clients | Applicants, Contacts and Re | latives recorded in Migration M  | lanager                    | _ = ×                   |
|---------------------------------|-----------------------------|----------------------------------|----------------------------|-------------------------|
| Search Name: Jones              |                             |                                  |                            | Search                  |
| Wildcard character is % for xai | , abc% finds "ABCdef", 9    | %def finds "abcDEF, %def% frin   | nds "abcDEFghi", %def%jkl% | finds "abcDEFghiJKLmno" |
|                                 | Drag a c                    | column here to group by this col | lumn.                      |                         |
| Matter ID                       | Matter type                 | Person Name/ Business Na         | Role                       | File Open Date          |
|                                 |                             |                                  |                            |                         |
|                                 |                             |                                  |                            |                         |

# 3. Click Search

Click the **Search** button to commence the search of the database.

| Search Name:      | lones                        |                             |                                     |                     | Search                 |
|-------------------|------------------------------|-----------------------------|-------------------------------------|---------------------|------------------------|
| Wildcard characte | er is <mark>%</mark> for exa | mple abc% finds "ABCdef", 9 | %def finds "abcDEF, %def% frinds "a | abcDEFghi", %def%j% | unds "abcDEFghiJKLmno" |
|                   |                              | Drag a c                    | column here to group by this column |                     |                        |
| Matte             | er ID                        | Matter type                 | Person Name/ Business Man           | Role                | File Open Date         |
|                   |                              |                             |                                     |                     |                        |

# 4. Review Results

The search results will now appear. Note that a person's role in the matter which has returned a result will be displayed in the Role column.

| Se<br>Wi | arch Name: Jones | mnle abr% finds "ABCdef" %  | .def finds "abcDEF_%def% fri   | ods "abcDEEnbi" %def%ik | Search                 |
|----------|------------------|-----------------------------|--------------------------------|-------------------------|------------------------|
|          |                  | Dray a co                   | viannihere to group by this co | ionina                  |                        |
| Τ        | Matter ID        | Matter type                 | Person Name/ Business Na       | Role                    | File Open Date         |
| F        | LEM0001          | Visa Application 186 - Emp  | Jane Jones                     | Contact                 | 29/10/2014 12:00:00 AM |
| J        | ONE0001          |                             | Bob Jones                      | Primary Applicant       | 28/11/2014 12:00:00 AM |
| S        | ANT0001          | 189 - Skilled - Independent | Jim Jones                      | Other Role              | 23/11/2014 12:00:00 AM |
|          |                  |                             |                                | 1                       |                        |
|          |                  |                             |                                |                         |                        |

# 5. Save the Results

To save the search results to the relevant matter, click either the Excel or the PDF '**Save to Matter**' buttons

| Sear<br>Wild | rch Name: Jones | example abc% finds "ABCdef", % | def finds "abcDEF, %def% fri   | nds "abcDEFghi", %def%jkl% | finds "abcDEFghiJKLmno |
|--------------|-----------------|--------------------------------|--------------------------------|----------------------------|------------------------|
|              |                 | Drag a co                      | olumn here to group by this co | ilumn.                     |                        |
|              | Matter ID       | Matter type                    | Person Name/ Business Na       | Role                       | File Open Date         |
| FLE          | EM0001          | Visa Application 186 - Emp     | Jane Jones                     | Contact                    | 29/10/2014 12:00:00 AM |
| JO           | NE0001          |                                | Bob Jones                      | Primary Applicant          | 28/11/2014 12:00:00 AM |
| SA           | NT0001          | 189 - Skilled - Independent    | Jim Jones                      | Other Role                 | 23/11/2014 12:00:00 AM |
|              |                 |                                |                                |                            |                        |

You will then need to find and select the Matter that you want to save the results to.

| Select Ma | atter                                  | ×      |
|-----------|----------------------------------------|--------|
| Matter    | FLEMRO.16.0002 (Fleming, Robert James) | •      |
|           | Cancel                                 | Select |

The results will be saved in to the *Documents* tab of the selected Matter in the Misc folder.